# JMeter proxy Step-by-step

This tutorial attempts to explain the exact steps for JMeter's proxy. For those new to JMeter, one easy way to create a test plan is to use the Proxy. What the proxy does is it records the requests sent to the server.

### **Basic Proxy Instructions**

- 1. Go to *JMETER\_HOME/bin* and start JMeter with *jmeterw.cmd* on Windows and *jmeter* on Linux/Unix
- 2. Select "Test Plan" on the tree
- 3. Right click on the "Test Plan" and add a new thread group: *Add* > *Threads* (*Users*) > *Thread Group*

| <u> </u>                    |                                                |                   |                       |             |              |     |
|-----------------------------|------------------------------------------------|-------------------|-----------------------|-------------|--------------|-----|
| <u>F</u> ile <u>E</u> dit S | earch <u>R</u> un <u>O</u> ptions <u>H</u> elp |                   |                       |             |              |     |
|                             | 9 8 🛛 🕹 🗊 🖻                                    | + - 🍫             |                       | s 🗞 🖗       | 👹 🙈 🍾 🗐 👔    | 0/0 |
| — 笊 Test Pla                |                                                | i si              |                       |             |              |     |
| Wash Da                     | Add 🕨                                          | Threads (Users) ▶ | Thread Group          |             |              |     |
| WORKBE                      | Paste #-V                                      | Test Fragment 🕨   | setUp Thread Group    |             |              |     |
|                             | Reset Gui                                      | Config Element 🕨  | tearDown Thread Group |             |              |     |
|                             | Onen                                           | Timer 🕨           |                       |             |              |     |
|                             | Morgo                                          | Pre Processors >  |                       |             |              |     |
|                             | Gene Calantian An                              | Post Processors > |                       | User Define | ed Variables |     |
|                             | Save Selection As                              | Assertions >      | Name:                 |             | Value        |     |
|                             | Save Node As Image #-G                         | Listener b        |                       |             |              |     |
| ]                           | Save Screen As Image #+&-G                     |                   |                       |             |              | -   |

- 4. Select the Thread Group
- 5. Right click "Add -> Config Element -> Http Request Defaults"

|   |                                    |                            |              |                    |                                | _   |
|---|------------------------------------|----------------------------|--------------|--------------------|--------------------------------|-----|
|   | ← 👗 Test Plan<br>└─ 🎼 Thread Group | Thre                       | ad Group     | )                  |                                |     |
|   | WorkBench                          | Add                        | Þ            | Logic Controller ) |                                |     |
|   |                                    | Cut                        | Ctrl-X       | Config Element 🕨   | CSV Data Set Config            |     |
|   |                                    | Copy                       | Ctrl-C       | Timer )            | Counter                        | -   |
|   |                                    | Paste                      | Ctrl-V       | Pre Processors     | FTP Request Defaults           | St. |
|   |                                    | Reset Gui                  |              | Sampler 🔹          | HTTP Authorization Manager     | 30  |
|   |                                    | Remove                     | Delete       | Post Processors    | HTTP Cache Manager             |     |
|   |                                    | 0000                       |              | Assertions         | HTTP Cookie Manager            | -   |
|   |                                    | Morgo                      |              | Listener 🔹         | HTTP Header Manager            |     |
|   |                                    | Merge<br>Save Selection Ac |              | tin seconday. ±    | HTTP Request Defaults          |     |
| ш |                                    | Save Selection As          |              | Forever 1          | JDBC Connection Configuration  |     |
|   |                                    | Save Node As Image         | Ctrl-G       |                    | Java Request Defaults          |     |
|   |                                    | Save Screen As Image       | Ctrl+Shift-G |                    | LDAP Extended Request Defaults | _   |
|   |                                    | Enable                     |              |                    | LDAB Request Defaults          |     |

- 6. In new HTTP Request Defaults element: Server name enter "jmeter.apache.org"
- 7. Path leave blank

| HTTP Request Defaults                        |                              |  |  |  |  |  |  |  |
|----------------------------------------------|------------------------------|--|--|--|--|--|--|--|
| Name: HTTP Request Defaults                  | Name: HTTP Request Defaults  |  |  |  |  |  |  |  |
| Comments:                                    |                              |  |  |  |  |  |  |  |
| Web Server                                   |                              |  |  |  |  |  |  |  |
| Server Name or IP: http://jmeter.apache.org/ | Port Number:                 |  |  |  |  |  |  |  |
| HTTP Request                                 |                              |  |  |  |  |  |  |  |
| Implementation: 🗨 Protoco                    | I [http]: Content end        |  |  |  |  |  |  |  |
| Path:                                        |                              |  |  |  |  |  |  |  |
| Parameters                                   |                              |  |  |  |  |  |  |  |
| Send                                         | Parameters With the Request: |  |  |  |  |  |  |  |
| Name:                                        | Value                        |  |  |  |  |  |  |  |
|                                              |                              |  |  |  |  |  |  |  |

8. Right click on the "Thread Group" and add a recording controller: Add > Logic Controller > Recording Controller

| 9 |                                     |                    |                  |                  |                         | _  |
|---|-------------------------------------|--------------------|------------------|------------------|-------------------------|----|
|   | ← 🏝 Test Plan<br>় ि 💽 Thread Group | , Tł               | nread Group      | þ                |                         |    |
|   | - 🚟 HTTP Req                        | Add                | •                | Logic Controller | ForEach Controller      |    |
|   | 🖵 🗊 WorkBench                       | Cut                | Ctrl-X           | Config Element   | If Controller           |    |
|   |                                     | Сору               | Ctrl-C           | Timer            | Include Controller      |    |
|   |                                     | Paste              | Ctrl-V           | Pre Processors   | Interleave Controller   | ea |
|   |                                     | Reset Gui          |                  | Sampler          | Loop Controller         |    |
|   |                                     | Remove             | Delete           | Post Processors  | Module Controller       | -  |
|   |                                     | Open               |                  | Assertions       | Once Only Controller    |    |
|   |                                     | Merge              |                  | Listener         | Random Controller       |    |
|   |                                     | Save Selection As  |                  |                  | Random Order Controller | Þ  |
|   |                                     | Save Made As Inc.  |                  | Forever 1        | Recording Controller    |    |
|   |                                     | Save Node As Imag  | e Ctri-G         |                  | Runtime Controller      |    |
|   |                                     | Save Screen As Ima | age Ctri+Shift-G |                  | Simple Controller       |    |
|   |                                     | Enable             |                  |                  | Switch Controller       |    |
|   |                                     | Disable            |                  |                  | Throughput Controller   |    |

- 9. Next, select WorkBench
- 10. Right click on WorkBench and add the Http proxy: Add -> Non-test elements -> Http Proxy Server

| P ♣ Test Plan<br>P ➡ Threa<br>HT<br>B Re<br>■ ₩orkBenc | d Group<br>TP Request Defaults<br>cording Controller<br>h | WorkBench<br>Name: WorkBench<br>Comments: |                                    |                    |  |  |
|--------------------------------------------------------|-----------------------------------------------------------|-------------------------------------------|------------------------------------|--------------------|--|--|
|                                                        | Add                                                       | •                                         | Non-Test Elements 🕨                | HTTP Mirror Server |  |  |
|                                                        | Paste                                                     | Ctrl-V                                    | Logic Controller 🔷 🕨               | HTTP Proxy Server  |  |  |
|                                                        | Reset Gui                                                 |                                           | Config Element                     | Property Display   |  |  |
|                                                        | Open<br>Merge<br>Save Selection As                        |                                           | Timer<br>Pre Processors<br>Sampler |                    |  |  |

- 11. On HTTP Proxy Server, click the "Add" button in "URL Patterns to Include". This will create a blank entry.
- 12. Enter ".\*\.html"
- 13. Click 3 times, the "Add" button in "URL Patterns to Exclude". This will create 3 blank entries.
- 14. Enter ".\*\.png" pattern, ".\*\.gif" pattern and ".\*\.ico" pattern

| URL Patterns to Include |                         |
|-------------------------|-------------------------|
|                         | URL Patterns to Include |
| .*\.html                |                         |
|                         |                         |
|                         | Add Delete              |
| URL Patterns to Exclude |                         |
|                         | URL Patterns to Exclude |
| .*\.png                 |                         |
| .*\.gif                 |                         |
| .*\.ico                 |                         |
|                         | Add Delete              |

15. Right click on "HTTP Proxy Server" and add a listener: Add -> Listener -> View Results Tree

| ← Å Test Plan          | HTTP Proxy Se         | erver                   |                                   |  |  |  |  |  |
|------------------------|-----------------------|-------------------------|-----------------------------------|--|--|--|--|--|
| WITTE Request Defaults | Name: HTTP Proxy      | Name: HTTP Provy Server |                                   |  |  |  |  |  |
| Recording Controller   | Comments:             | 001101                  |                                   |  |  |  |  |  |
| WorkBench              | cominenta.            | _                       |                                   |  |  |  |  |  |
| HTTP Prove Server      | Port: 8080            | Attempt HTTPS S         | poofing Only spoof URLs matching: |  |  |  |  |  |
| Add                    | ×1<br>•               | Logic Controller )      | ]                                 |  |  |  |  |  |
| Insert Parer           | it 🕨                  | Config Element →        | ntroller 🗸 Grouping               |  |  |  |  |  |
| Cut                    | Ctrl-X                | Timer 🕨                 |                                   |  |  |  |  |  |
| Conv                   | ctrl-c                | Pre Processors >        | sertions Regex matching           |  |  |  |  |  |
| Paste                  | Ctrl-V                | Sampler >               |                                   |  |  |  |  |  |
| Reset Gui              | Gurv                  | Post Processors >       | Automatically                     |  |  |  |  |  |
| Remove                 | Delete                | Assertions >            | aconatically ronow Redirects      |  |  |  |  |  |
| 0                      |                       | Listener 🔹 🕨            | Aggregate Graph                   |  |  |  |  |  |
| Mosta                  |                       |                         | Aggregate Report                  |  |  |  |  |  |
| Favo Salacti           | on Ac                 | - duda                  | Assertion Results                 |  |  |  |  |  |
| Save Select            | UII AS                | iciude                  | BSF Listener                      |  |  |  |  |  |
| Save Node A            | Image Ctrl-G          |                         | BeanShell Listener                |  |  |  |  |  |
| Save Screen            | As Image Ctrl+Shift-G |                         | Comparison Assertion Visualizer   |  |  |  |  |  |
| Enable                 |                       |                         | Distribution Graph (alpha)        |  |  |  |  |  |
| Disable                |                       |                         | Generate Summary Results          |  |  |  |  |  |
| Help                   |                       |                         | Graph Full Results                |  |  |  |  |  |
|                        |                       |                         | Graph Results                     |  |  |  |  |  |
|                        |                       |                         | JSR223 Listener                   |  |  |  |  |  |
|                        |                       |                         | Mailer Visualizer                 |  |  |  |  |  |
|                        | URL Patterns to       | Exclude                 | Monitor Results                   |  |  |  |  |  |
|                        |                       |                         | Save Responses to a file          |  |  |  |  |  |
|                        |                       |                         | Simple Data Writer                |  |  |  |  |  |
|                        |                       |                         | Spline Visualizer                 |  |  |  |  |  |
|                        |                       |                         | Summary Report                    |  |  |  |  |  |
|                        |                       |                         | View Results Tree                 |  |  |  |  |  |
|                        |                       |                         | View Results in Table             |  |  |  |  |  |

#### 16. Return to HTTP Proxy Server, and click the "Start" button at the bottom

| HTTP Proxy Server                                                         |
|---------------------------------------------------------------------------|
| Name: HTTP Proxy Server                                                   |
| Comments:                                                                 |
| Port: 8080 Attempt HTTPS Spoofing Only spoof URLs matching:               |
| Test plan content                                                         |
| Target Controller: Use Recording Controller 🛛 🔽 Grouping: Do not group si |
| Capture HTTP Headers 🔲 Add Assertions 🔛 Regex matching                    |
| HTTP Sampler settings                                                     |
| Type: Java 🔽 🗖 Redirect Automatically 🗹 Follow Redirects 🗹 Use KeepAlive  |
| Content-type filter                                                       |
| Include: Exclude:                                                         |
| URL Patterns to Include                                                   |
| URL Patterns to Include                                                   |
| , • ntmi                                                                  |
|                                                                           |
| Add Delete                                                                |
| URL Patterns to Exclude                                                   |
| URL Patterns to Exclude                                                   |
| . *), png                                                                 |
| .*ico                                                                     |
| Add Delete                                                                |
| Start Stop Restart                                                        |

# Configure your brower to use the JMeter HTTP Proxy

At this point, JMeter's proxy is running. For this exercise, we will use Iceweasel/Firefox to view some pages on JMeter.

- 13. Start Iceweasel/Firefox, but do not close Jmeter.
- 14. From the tool bar, click "Edit -> Preferences" (or "Tools > Preferences"). This should bring up the options.
- 15. Select the "Advanced" tab, and "Network" tab

16. Click "Settings" button near the bottom.

| 0           | Iceweasel                                                                                                    |  |  |  |  |  |  |  |  |
|-------------|----------------------------------------------------------------------------------------------------|--|--|--|--|--|--|--|--|
| See - See [ | Search Bookmarks and History                                                                                                    |  |  |  |  |  |  |  |  |
|             | lceweasel Preferences                                                                                                    |  |  |  |  |  |  |  |  |
|             | General Tabs Content Applications Privacy Security Advanced                                                                                                    |  |  |  |  |  |  |  |  |
|             | General Network Update Encryption                                                                                                    |  |  |  |  |  |  |  |  |
|             | Connection Configure how Iceweasel connects to the Internet                                                                                                    |  |  |  |  |  |  |  |  |
|             | Offline Storage                                                                                                    |  |  |  |  |  |  |  |  |
|             | Use up to 512 💭 MB of space for the cache                                                                                                    |  |  |  |  |  |  |  |  |
|             | ✓ <u>T</u> ell me when a website asks to store data for offline use Exceptions                                                                                                    |  |  |  |  |  |  |  |  |
|             | The following websites have stored data for offline use:                                                                                                    |  |  |  |  |  |  |  |  |
|             | Configure how Iceweasel connects to the Internet       Image Settings         Offline Storage       Image Settings         Use up to       512  Image Settings         Image Tell me when a website asks to store data for offline use       Image Settings         The following websites have stored data for offline use:       Image Settings |  |  |  |  |  |  |  |  |

- 17. On the new popup, check "Manual proxy configuration". The address and port fields should be enabled now.
- 18. Address enter "localhost" or the IP address of your system
- 19. Port enter "8080".
- 20. Check "Use this proxy server for all protocols"

| 3                                        | Connection Settings           |                | (         |  |  |  |  |  |
|------------------------------------------|-------------------------------|----------------|-----------|--|--|--|--|--|
| Configure Proxies to Access the Internet |                               |                |           |  |  |  |  |  |
| O No proxy                               |                               |                |           |  |  |  |  |  |
| <ul> <li>Use system pro</li> </ul>       | xy settings                   |                |           |  |  |  |  |  |
| Manual proxy control                     | onfiguration:                 |                |           |  |  |  |  |  |
| HTTP Pro <u>x</u> y:                     | localhost                     | Port:          | 8080      |  |  |  |  |  |
|                                          | Use this proxy server for     | all proto      | cols      |  |  |  |  |  |
| SS <u>L</u> Proxy:                       | localhost                     | Port:          | 8080 🖯    |  |  |  |  |  |
| <u>F</u> TP Proxy:                       | localhost                     | Po <u>r</u> t: | 8080      |  |  |  |  |  |
| <u>G</u> opher Proxy:                    | localhost                     | Port:          | 8080      |  |  |  |  |  |
| SO <u>C</u> KS Host:                     | localhost                     | Por <u>t</u> : | 8080 🗍    |  |  |  |  |  |
|                                          |                               |                |           |  |  |  |  |  |
| <u>N</u> o Proxy for:                    |                               |                |           |  |  |  |  |  |
| Automatic prov                           | Example: .mozilla.org, .net.r | z, 192.1       | 68.1.0/24 |  |  |  |  |  |
| O Automatic proxy configuration URL:     |                               |                |           |  |  |  |  |  |
|                                          |                               |                | C Reload  |  |  |  |  |  |
| elp <u>H</u> elp                         |                               | Cancel         | е         |  |  |  |  |  |

21. Click "ok" button

22. Click "ok" button again. This should return you to the browser

## **Record your navigation**

- 23. With your brower, in the "Address" bar at the top, enter "<u>http://jmeter.apache.org/index.html</u>" and hit the "enter" key.
- 24. Click on a few links on JMeter's pages.
- 25. Close your browser and bring up the JMeter window.

Expand the thread group and there should be several samplers. At this point, the test plan can be saved as is. If you forget to add default http request settings, you will have to manually delete the servername, and port.

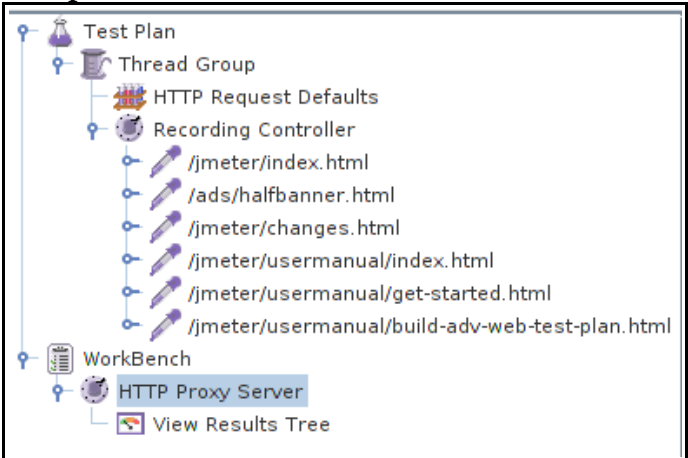

In this sample, there aren't any default request parameters. If a particular request parameter

is required by all pages, the request defaults is where one would add the entries. **25**. Select "Thread Group"

26. Right click "Add -> Listener -> Summary Report" to add an summary listener.

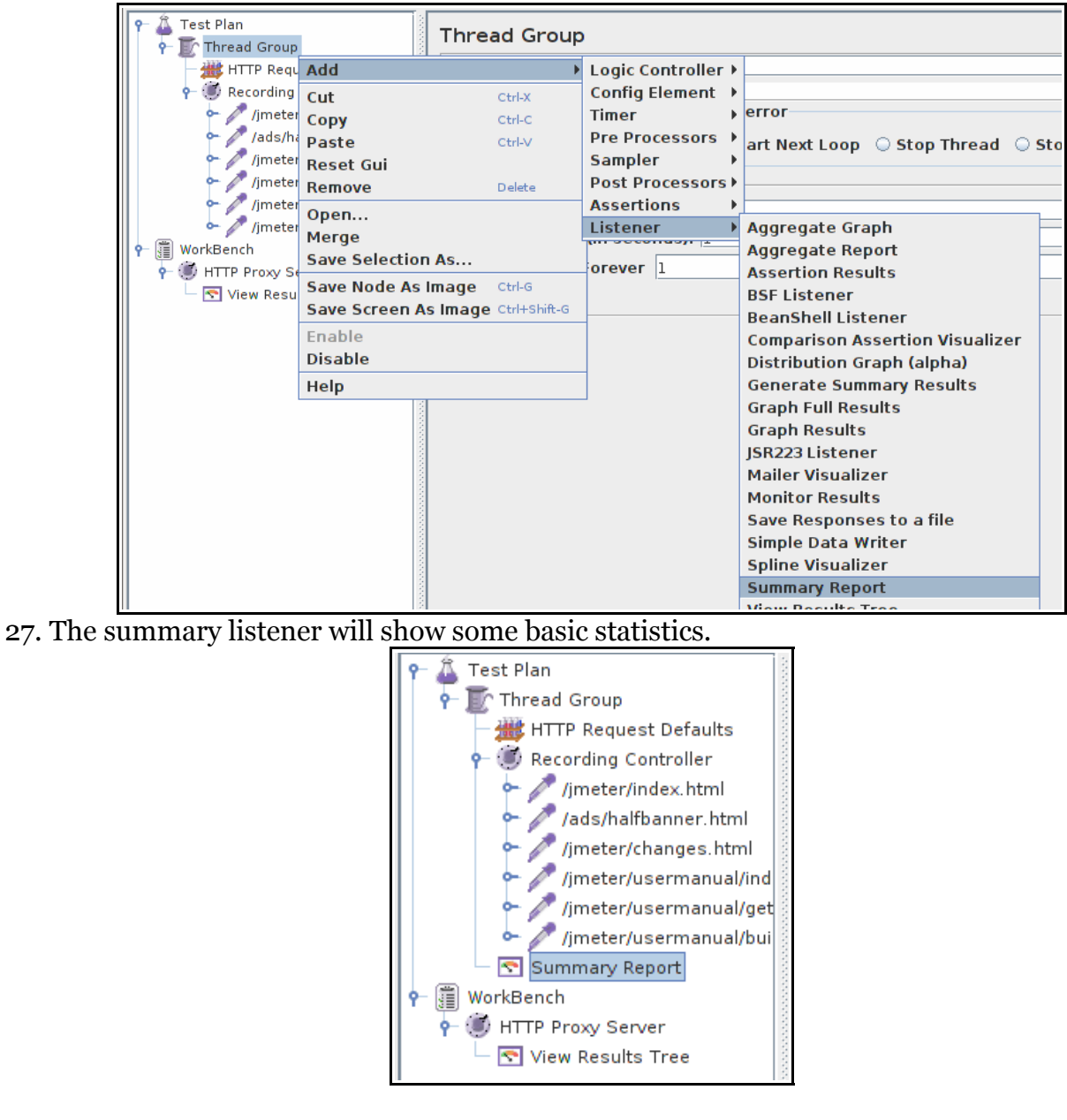

- 27. Select "Thread Group"
- 28. Number of Threads enter "5"
- 29. Ramp up Period do not change
- 30. Loop Count enter 100

| Thread Group                             |
|------------------------------------------|
| Name: Thread Group                       |
| Comments:                                |
| Action to be taken after a Sampler error |
| 🖲 Continue 🔾 Start Next Loop 🔷 Sto       |
| Thread Properties                        |
| Number of Threads (users): 5             |
| Ramp-Up Period (in seconds): 1           |
| Loop Count: Forever 100                  |
| Scheduler                                |

#### Start the test

At this point, we are ready to run our test plan and see what happens. Save the test plan. When you're ready to run the test, there's two ways:

- 1. Run -> Start
- 2. Ctrl–R

Before you start the test, select "Summary Report". As the test runs, the statistics will change until the test is done. At the end of the test, the summary report should look like this.

| Summary Report       |                                                              |                |     |      |           |         |            |        |            |
|----------------------|--------------------------------------------------------------|----------------|-----|------|-----------|---------|------------|--------|------------|
| Name: Summary Report |                                                              |                |     |      |           |         |            |        |            |
| Comments             | :                                                            |                |     |      |           |         |            |        |            |
| Write resu           | ults to file / F                                             | lead from file | e   |      |           |         |            |        |            |
| Filename             | Filename Browse Log/Display Only: Errors Successes Configure |                |     |      |           |         |            |        |            |
| Label                | # Samples                                                    | Average        | Min | Мах  | Std. Dev. | Error % | Throughput | KB/sec | Avq. Bytes |
| /jmeter/ind          | 500                                                          | 260            | 236 | 1071 | 66.47     | 0.00%   | 3.1/sec    | 10.90  | 3635.9     |
| /ads/halfba          | 500                                                          | 252            | 231 | 761  | 50.06     | 0.00%   | 3.1/sec    | 2.03   | 677.0      |
| /jmeter/cha          | 500                                                          | 277            | 242 | 1408 | 102.13    | 0.00%   | 3.1/sec    | 20.06  | 6675.0     |
| /jmeter/use          | 500                                                          | 267            | 239 | 1017 | 95.51     | 0.00%   | 3.1/sec    | 14.58  | 4851.9     |
| /jmeter/use          | 500                                                          | 285            | 249 | 1519 | 105.40    | 0.00%   | 3.1/sec    | 31.11  | 10351.9    |
| /jmeter/use          | 500                                                          | 266            | 238 | 1106 | 94.11     | 0.00%   | 3.1/sec    | 10.45  | 3469.9     |
| TOTAL                | 3000                                                         | 268            | 231 | 1519 | 88.61     | 0.00%   | 18.3/sec   | 88.22  | 4943.6     |

While the test is running, in the upper right-hand corner, there should be a green square. When the test is done, the box should be grey.

| <br>5/5 🗖 |
|-----------|
| <br>      |
|           |